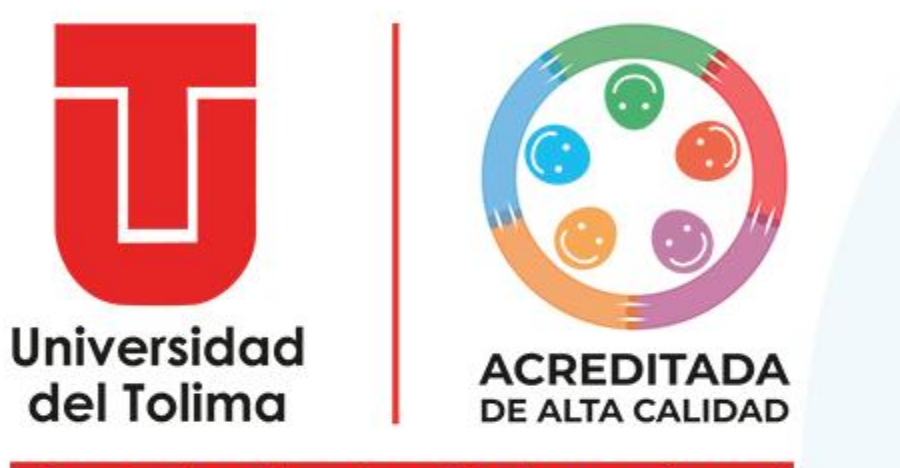

¡Construimos la universidad que soñamos!

# Instructivo Sistema de Gestión de Elecciones

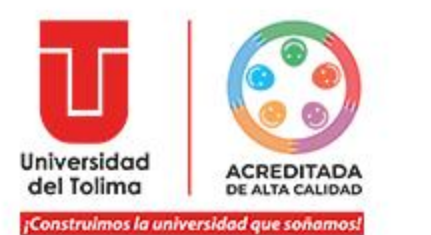

Instructivo Sistema de Gestión de Elecciones

### Para acceder al sistemas de Gestión de Elecciones, ingrese a:

http://sigeel.ut.edu.co/accounts/login/

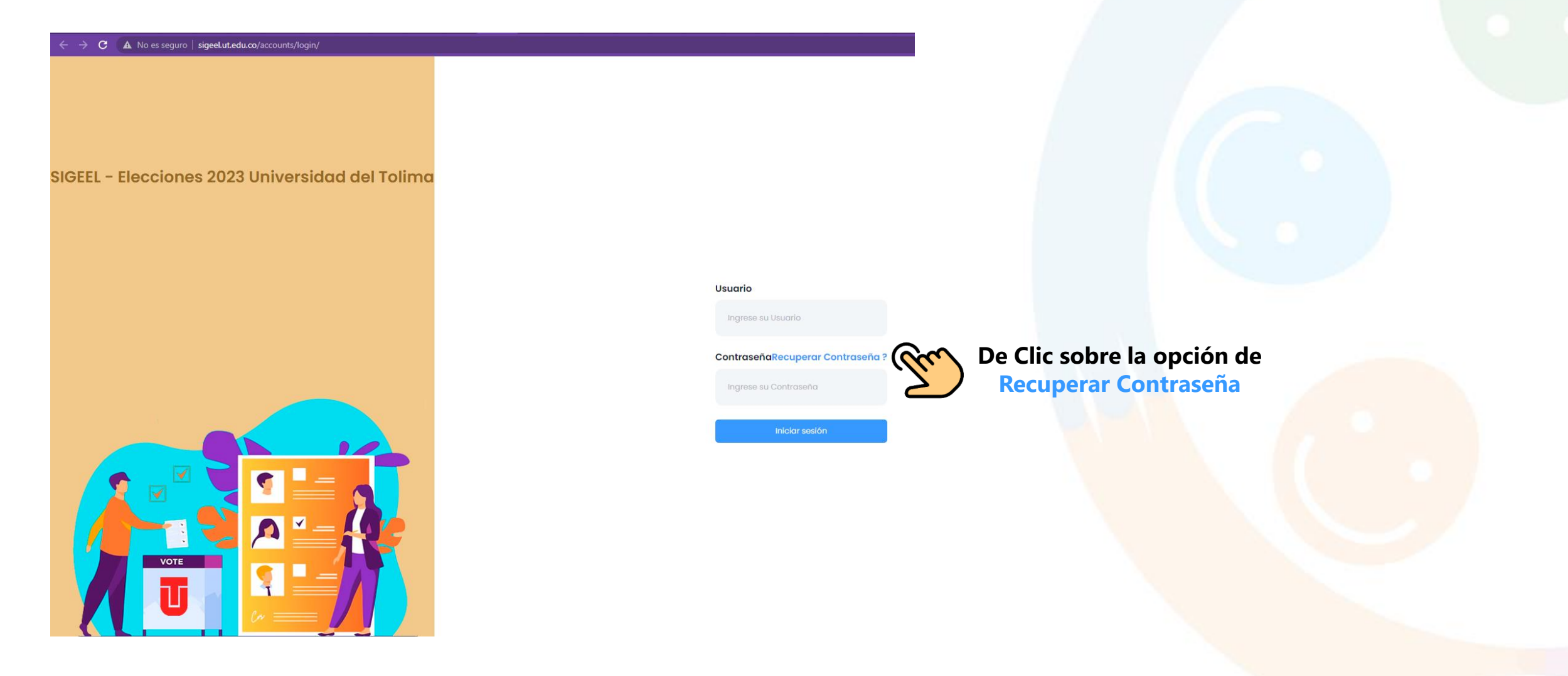

Instructivo Sistema de Gestión de Elecciones

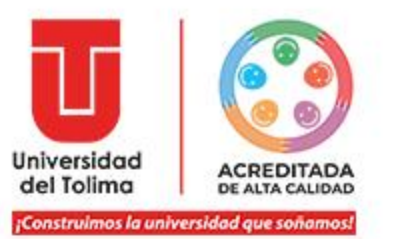

Digite su correo electrónico institucional, tal como aparece en los listados del censo.

Luego, de clic en Enviar

### Restablecer contraseña

#### Correo Electrónico

.....@.....

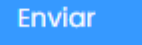

Aparecerá un mensaje donde le indica que debe ingresar al correo electrónico.

Te hemos enviado un correo con un enlace para reestablecer la contraseña

JPC-OTIC

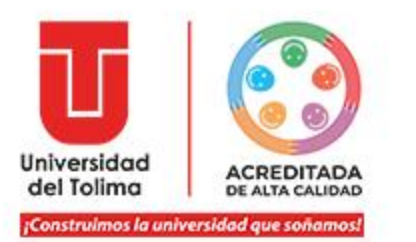

# A su cuenta de correo electrónico recibirá un mensaje en el cual podrá encontrar su usuario de acceso al sistema de elecciones.

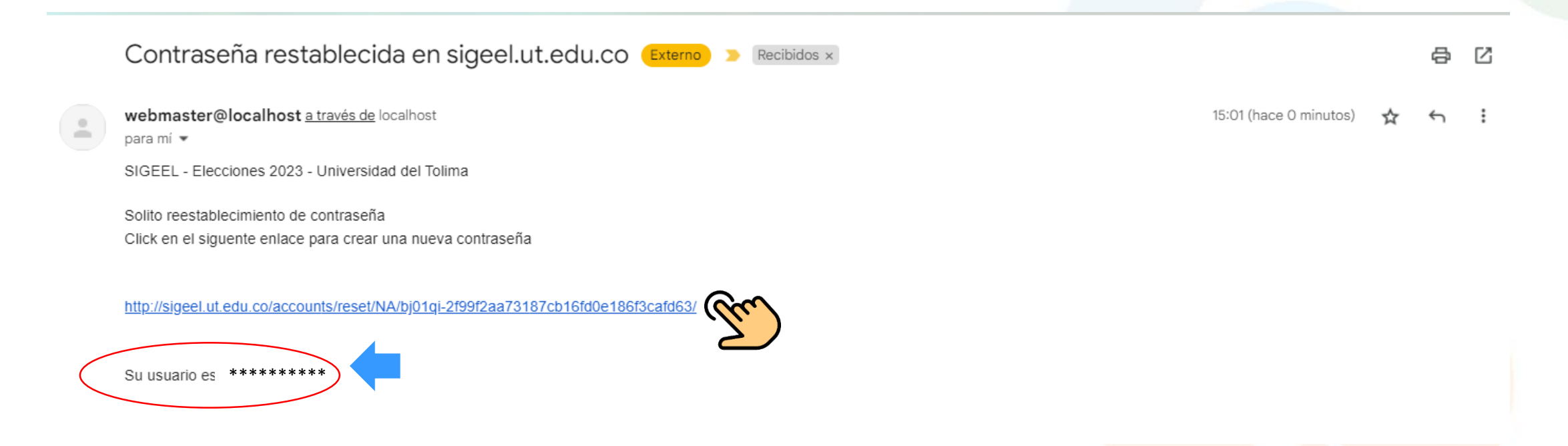

#### También encontrará un hipervínculo que lo direccionara a la página de acceso del sistema.

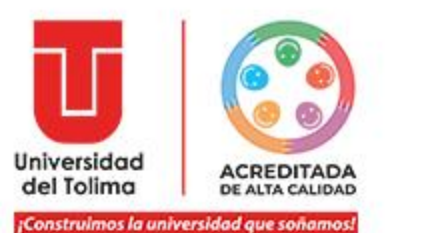

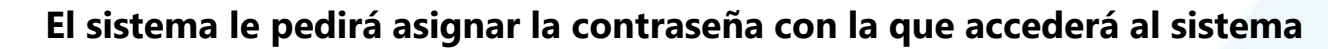

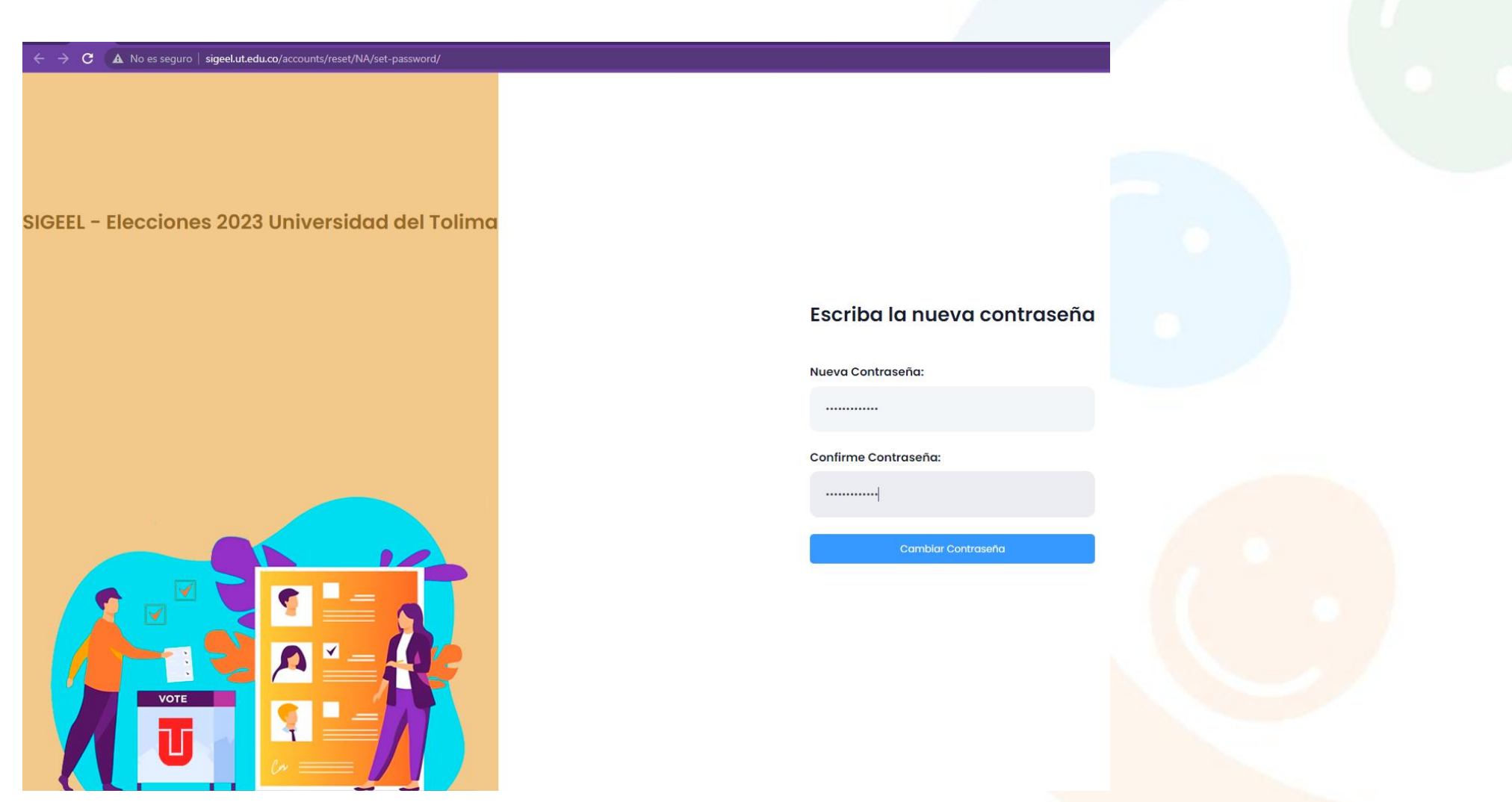

Tenga en cuenta los datos que configura para evitar dificultades de acceso.

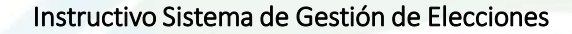

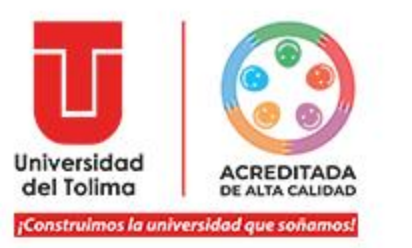

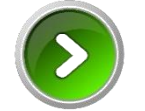

Una vez en el sistema, ingrese los datos restablecidos.

**Recuerde:** 

- El usuario llega a su correo electrónico.

La contraseña es la que restableció durante el proceso.

Usuario

##########

ContraseñaRecuperar Contraseña?

Iniciar sesión

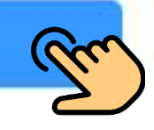

El sistema de confirmará el cambio de contraseña y le mostrará la opción para iniciar sesión.

Su contraseña ha sido establecida.

Puede continuar e iniciar sesión ahora

#### Instructivo Sistema de Gestión de Elecciones

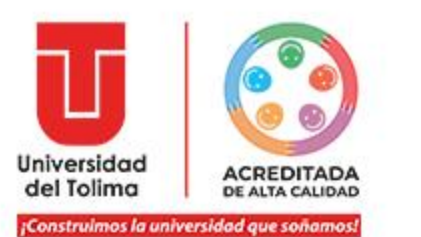

## El sistema le mostrará el listado de las planchas y la opción para que seleccione la de su preferencia.

### Al finalizar, debe dar clic en la opción de Registrar Voto. (Esta opción está al finalizar el listado de las planchas)

ELECCIONES FEBRERO 03 DE 2023 UNIVERSIDAD DEL TOLIMA ELECCIONES FEBRERO 03 DE 2023 UNIVERSID

ELECCIONES FEBRERO 03 DE 2023 UNIVERSIDAD DEL TOLIMA

Concejo de Facultad Medicina Veterinaria y Zootecnia

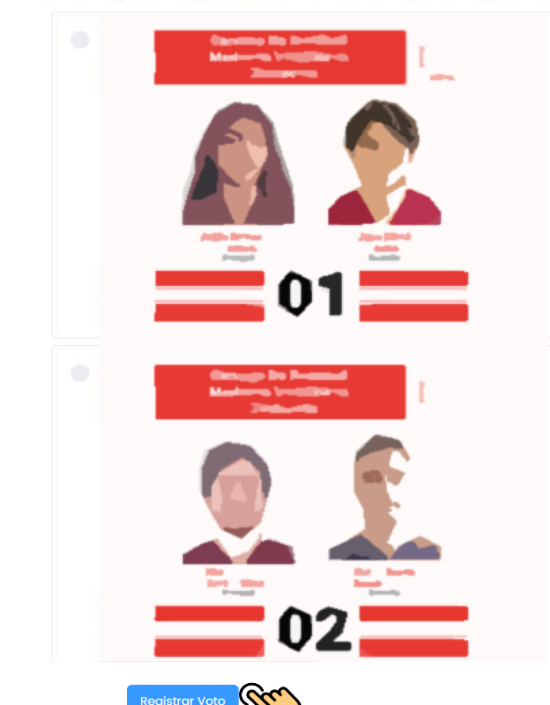

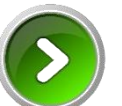

#### El sistema le confirmará su proceso de votación.

### Proceso de Elección Finalizado

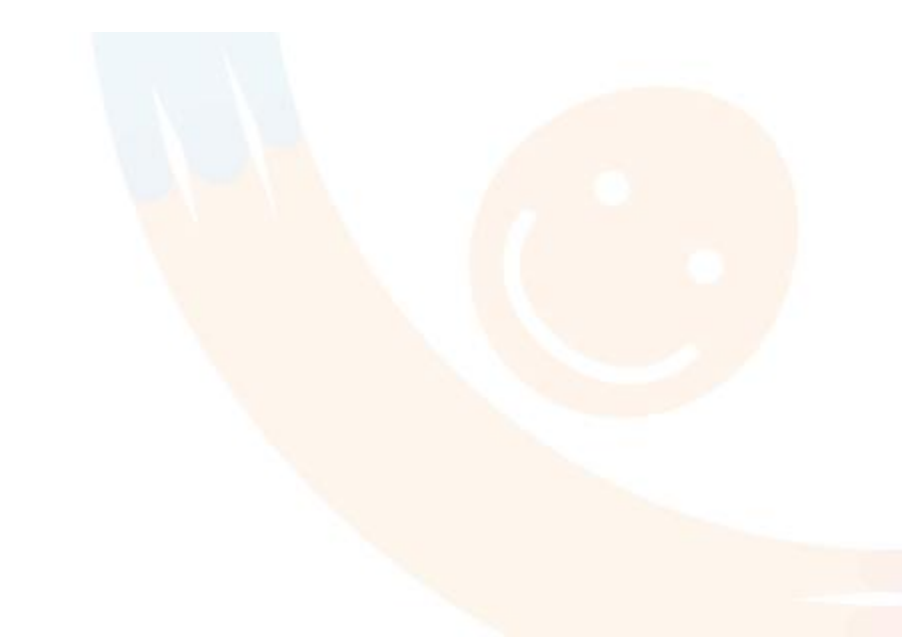